## 3-1. Register Additional Contacts (1/3)

## Register additional email addresses, LINE accounts, and/or apps.

You can register up to four email addresses, LINE accounts\*, and apps for each child.

To register additional contacts, you can use the same procedure you followed in "1. Initial Registration," using the Registration Sheet, or do it through your "My Page."

# In this section, we will go over how to register additional contacts through your "My Page."

### Procedure

\*The number of LINE contacts that can be registered may be less than four depending on the school's settings.

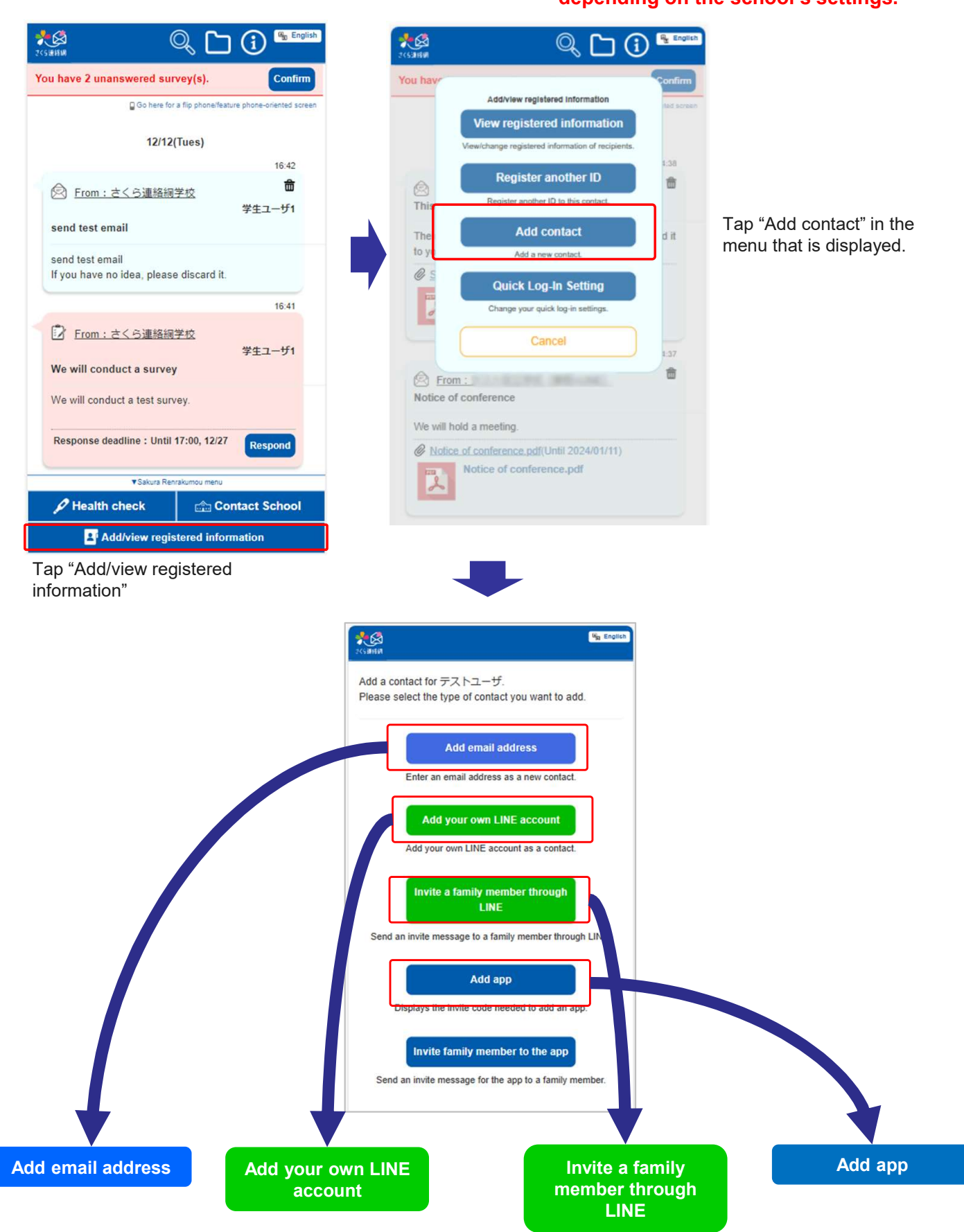

## 3-1. Register Additional Contacts (2/3)

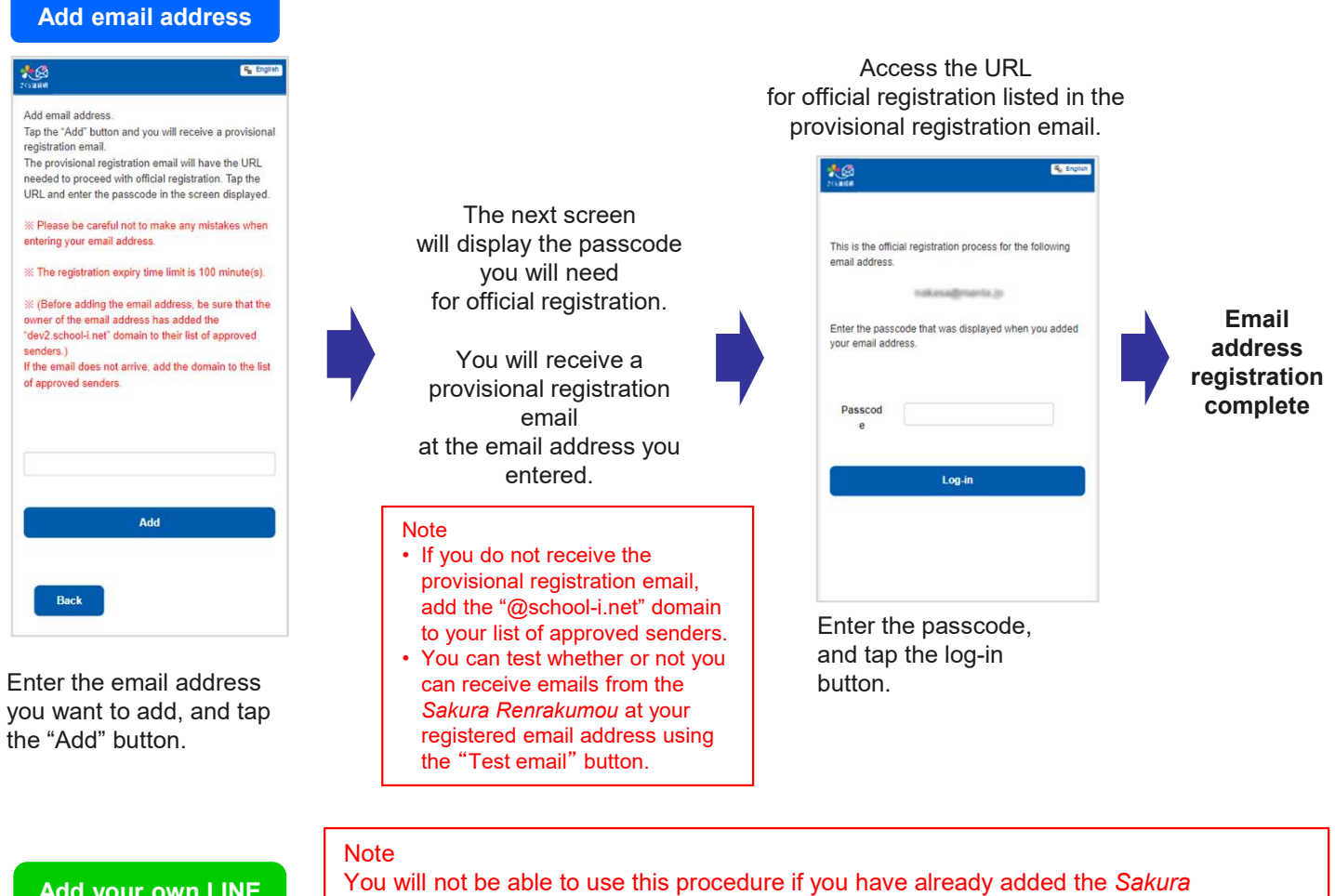

#### Add your own LINE account

Renrakumou LINE account as a friend. See "4. Register Another ID" to register additional children to a LINE account that has already added Sakura Renrakumou as a friend.

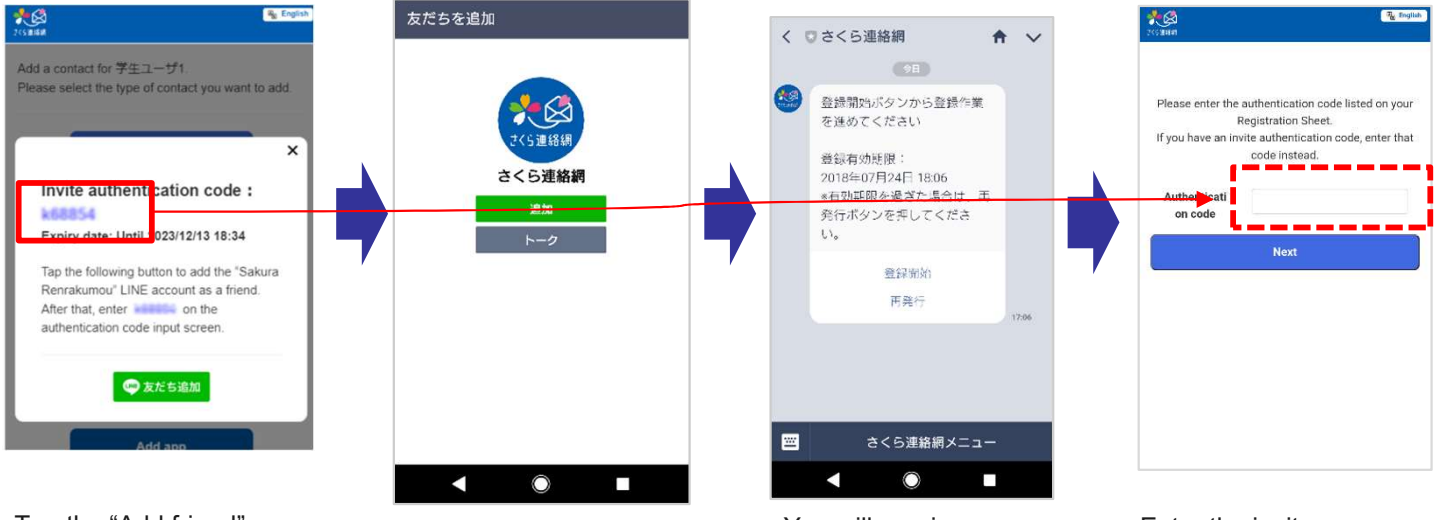

Tap the "Add friend" button. \*You will need to enter an invite authentication code after adding the Sakura

friend.

Renrakumou account as a

This will open the Sakura Renrakumou "Add friend" screen on the LINE app. Tap the "Add friend" button.

You will receive a message prompting you to register. Tap the "Begin registration" button.

Enter the invite authentication code and tap the "Next" button.

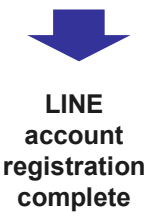

## 3-1. Register Additional Contacts (3/3)

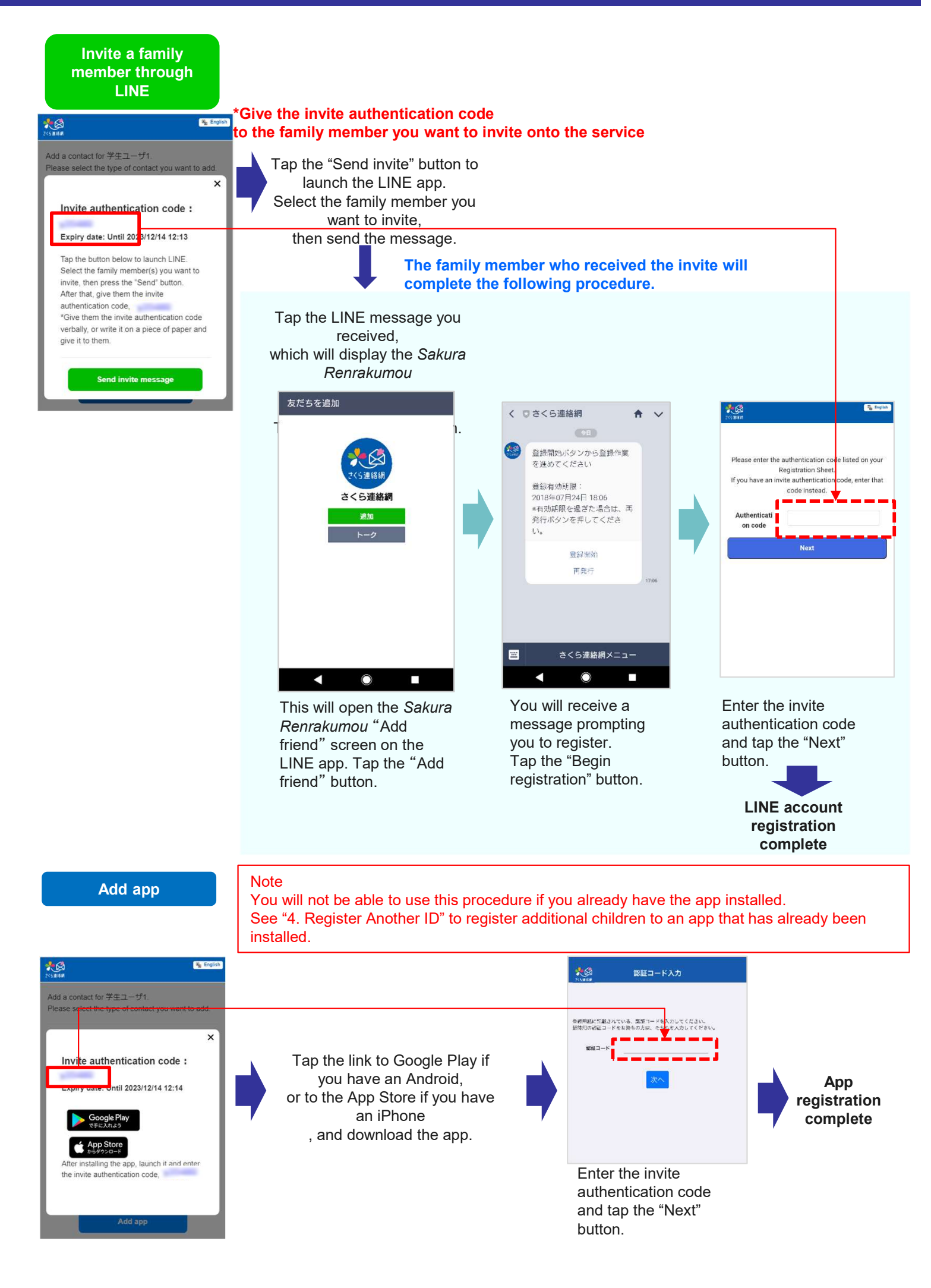